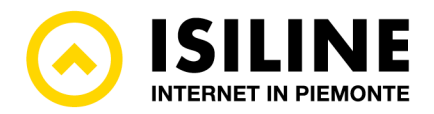

# **GUIDA PARENTAL CONTROL**

## Introduzione

Il Parental Control è un servizio gratuito disponibile su tutte le connessioni internet Isiline intestate a soggetti privati. Questa guida fornisce istruzioni dettagliate su come attivare e gestire il Parental Control per garantire un ambiente online sicuro per i membri più giovani della famiglia.

## Attivazione del servizio

Il servizio di Parental Control è inizialmente disattivato sulle linee Internet intestate a soggetti privati di età superiore ai diciotto anni.

Per attivarlo, seguire i seguenti passaggi:

- 1. Accedere all'Area Clienti. Recarsi sul sito web <u>https://areaclienti.isiline.it</u> e accedere utilizzando le credenziali fornite al momento della attivazione del servizio.
- 2. Accedere alla sezione Parental Control. Dal menu Profilo in alto a destra selezionare la voce "parental control".
- 3. **Selezionare le categorie da filtrare**. Nella schermata di gestione attivare le categorie per le quali si intende bloccare la navigazione dalla propria linea.
- 4. Salvare le preferenze. Confermare la scelta con il pulsante "Salva le preferenze"

|                                                                                                    |                                       |                                                               | 8                      |                     | See                                                      |
|----------------------------------------------------------------------------------------------------|---------------------------------------|---------------------------------------------------------------|------------------------|---------------------|----------------------------------------------------------|
| home fatture servizi apri ticket ticket traffico Codie                                                                                                    | ce Segreto NP                         | Modalità di pagamento                                         | Profilo                | logout              | area clienti isiline, rev. 1.1.1                         |
| Gestione del parental control                                                                                                    |                                       |                                                               | privacy                |                     |                                                          |
| Isiline ti ricorda la possibilità e l'importanza di attivare sui dispositivi elettronici già in u<br>"Parental Control" pensate per proteggere bambini ed adolescenti da contenuti inap | uso (smartphor<br>ppropriati per la   | ne, computer, tablet, console<br>a loro età.                  | parental<br>Cambio p   | control<br>bassword | h, assistenti vocali, ecc.) applicazioni di              |
| Isiline, nel rispetto dell'Allegato A) alla delibera AGCOM 9/23/CONS, offre gratuitame<br>al router del tuo servizio di connettività internet Isiline. Puoi selezionare le categorie d  | nte una soluzio<br>di siti web da fil | one di "Parental Control" c<br>Itrare nelle caselle di questa | he attiva u<br>pagina. | n filtro sulla      | navigazione di tutti i dispositivi collegati             |
| Per ulteriori informazioni o per qualsiasi assistenza, vi preghiamo di contattare il nosti                                                                                              | ro servizio di C                      | Customer Care all'indirizzo e                                 | mail suppo             | rto@isiline.i       | net                                                      |
| Connettività a cui verranno applicate le preferenze<br>Servizio 128355 - FTTHP1000: VIA GUGLIELMO MARCONI 2, 12037 SALUZZO (                                                            | (CN)                                  |                                                               |                        |                     |                                                          |
| Contenuti per adulti                                                                                                    |                                       | Fakenews                                                      |                        |                     |                                                          |
| Siti web riservati ad un pubblico maggiorenne, in un contesto sessuale<br>pornografico.                                                                                                 |                                       | Siti che divulgano informazi<br>disinformazione.              | ioni false e           | /o fuorvianti       | i allo scopo di produrre                                 |
| Gioco d'azzardo                                                                                                    |                                       | Anonymizer                                                    |                        |                     |                                                          |
| Siti che promuovono e/o supportano il gioco d'azzardo online e/o<br>scommesse.                                                                                                    |                                       | Siti che forniscono strumen<br>irrintracciabile.              | ti e modali            | tà per rende        | ere l'attività online                                    |
| Armi                                                                                                    |                                       | Droghe                                                        |                        |                     |                                                          |
| Siti che forniscono informazioni sulla costruzione di armi e oggetti<br>pericolosi.                                                                                                    |                                       | Siti che promuovono l'uso o tabacco.                          | li sostanze            | stupefacen          | ti illegali, di alcol o di                               |
| Violenza                                                                                                    |                                       |                                                               |                        |                     |                                                          |
| Siti che presentano o promuovono violenza o lesioni personali.                                                                                                    |                                       |                                                               |                        |                     |                                                          |
| 1                                                                                                    | Salva le prefe                        | erenze                                                        |                        |                     |                                                          |
|                                                                                                    |                                       |                                                               |                        |                     |                                                          |
|                                                                                                    |                                       |                                                               |                        | Privacy             | - Isiline - Tutti i diritti riservati / 1996 - 2023 logo |

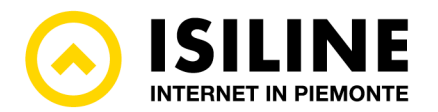

## Configurazione del servizio

Per modificare la configurazione del servizio, seguire i seguenti passaggi:

- 1. Accedere all'Area Clienti. Recarsi sul sito web <u>https://areaclienti.isiline.it</u> e accedere utilizzando le credenziali fornite al momento della attivazione del servizio.
- 2. Accedere alla sezione Parental Control. Dal menu Profilo in alto a destra selezionare la voce "parental control".
- 3. **Modificare le categorie da filtrare**. Nella schermata di gestione modificare le categorie per le quali si intende bloccare la navigazione dalla propria linea.
- 4. Salvare le preferenze. Confermare la scelta con il pulsante "Salva le preferenze"

## Disattivazione del servizio

Per disattivare il servizio di Parental Control, seguire i seguenti passaggi:

- 1. Accedere all'Area Clienti. Recarsi sul sito web <u>https://areaclienti.isiline.it</u> e accedere utilizzando le credenziali fornite al momento della attivazione del servizio.
- 2. Accedere alla sezione Parental Control. Dal menu Profilo in alto a destra selezionare la voce "parental control".
- 3. **Deselezionare tutte le categorie**. Nella schermata di gestione disabilitare tutti i pulsanti relativi alle categorie di filtro. Quando tutti i pulsanti sono disattivati (in grigio) il servizio di filtro sulla navigazione è disattivato.
- 4. Salvare le preferenze. Confermare la scelta con il pulsante "Salva le preferenze"

#### Assistenza

Per assistenza sull'utilizzo e sulla gestione del servizio, è possibile contattare ISILINE tramite i consueti canali di assistenza indicati sul sito <u>isiline.it</u>